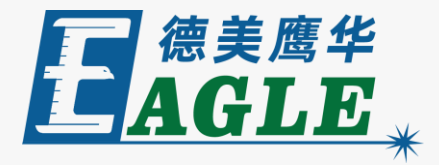

#### ame \8.01.35()未命名] 编编E 绘制(D) 设置(S) 处理(W) 工具(D) 主板型号(M) 查看(V) 帮助(H) H 🛆 🗉 . 0 N EMP 🗆 🖴 ₩ . ·@ 🖋 0 JJK ¥ н д 🖻 🛙 Ð 5 串 딩 ПÔ B **B** 0.0 mm 200.0 400.0 调试 变换 600.0 用户 800.0 加工 输出 文档 1000.0 输出 隐藏 模式 图层 是否 激光切割 石石 是 激光切割 是 激光切割 X 页面设置 页面尺寸 键盘 微调距离: 1 页面宽: 1200.000 页面高: 800.000 mm 大调整比例: 10 旋转角度:1 颜色 互移头数: 1 ~ 最小功车(%)-1 fI 30.0 颜色配置 间距1: 100.000 mm 最大功室(%)-1 30.0 \* 400.0 背景 工作区 网格 间距2: 100.000 mm 速度(mm/s) 100.00 间距3: 100.000 mm 优先级 2 1 背景图停靠位置 间距4: 100.000 mm 激光1 激光2 底图尺寸: ..... 0 0 100.000 mm 行列设置 210.143 90.086 ۲ 个数 间隔1 0 0 镜向 ☑锁定比例 读取 0.000 X: 1 0.000 0.000 HV 清除底图 修改底图尺寸 Y: 1 0.000 0.000 0.000 HV · 申拟 B在石 确定 取消 数据加工 开始 暂停/绯续 停止 保存为脱机文件 脱机文件输出 下载 \*768 或者更高 \*---X:676.646mm, Y:-122.555mm

### 鹰华激光小课堂

# EagleWorks 页面设置

### 课件内容摘要

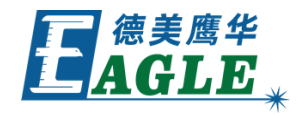

本课程详细介绍 EagleWorks 软件绘图区设置页面尺寸和相关功能的方法,帮助用户快速开始使用。

课程首先详细介绍软件绘图区页面尺寸和设备 加工幅面的关系,以及具体设置方法,然后介 绍其他相关功能,如辅助网格,键盘快捷操作 和底图模板等。通过本课程的学习,用户应当 熟悉 EagleWorks 软件绘图区的设置和相关 功能,并熟练使用。

| (have                   | V8.0       | 1.35-[未命名]               |               |                 |            |                 |                  |        |             |            |            |              |              | _           |                                       |
|-------------------------|------------|--------------------------|---------------|-----------------|------------|-----------------|------------------|--------|-------------|------------|------------|--------------|--------------|-------------|---------------------------------------|
| 又作                      | F(E)       | 编辑(E) 绘制                 | 制(D) 设置(S) 处地 | ≇( <u>W)</u> ⊥∮ | 10 王板      | 벺号(M) 查看(V)     | 帮助(日)            |        | wa 1 wa 1 i |            |            |              |              | ~ ~         | _                                     |
|                         |            | 🤈 🖬  👗                   | 😤 🔇 🕑         | e e             | e e        | କ୍ଷ୍ୟ ପ୍        | 🗀 🐌 🥖            | "   🖳  | A 📜         | <b>*</b> / | ∼ BMP      |              | ;⇒ł i⇒l      | Ö           | 🗉 📖 🖊                                 |
| X 60<br>Y 40            | 0          | mm ↔ 136.6<br>mm 1 21.73 | 543 mm 100 %  |                 | •          | 加工序号: 1         | 85               |        | 10 🖶 🗄      | ¦ )+€      | I 🖻        | I I E        | 제명           | N N         |                                       |
| $\overline{\mathbf{b}}$ | H          | 10                       | 00.0 80       | 0.0             | 600.0      | 0 <b>400.</b> ( | Ρ                | 200.0  |             | 0.0        | 加工 翁       | 俞出 文材        | 当 用户         | ोस्रींग्र   | · · · · · · · · · · · · · · · · · · · |
| Б                       |            |                          |               |                 |            |                 |                  |        |             |            | 图层         | 1            | 莫式           | 輸出          | 隐藏                                    |
| -                       | 8          |                          |               |                 |            |                 |                  |        |             | -          |            | (約5)         | 光切割          | 是           | 否不                                    |
| · _                     | :          |                          | 页面设置          |                 |            |                 |                  |        | ×           |            |            | 激            | 光切割          | 走           | 否                                     |
| ~                       | -          |                          | 页面尺寸          |                 |            | 键盘              |                  |        |             |            |            |              |              |             |                                       |
|                         | 0.0        |                          | 页面宽:          | 1200.000        | mm         | 微调距             | 离: 1             | mm     |             |            |            |              |              |             |                                       |
|                         | ă.         |                          | 页面高:          | 800.000         | mm         | 大调整比            | 例: 10            |        |             |            | <          |              |              |             | >                                     |
| 0                       | 1          |                          | 互移头数:         | 1 ~             |            | 旋转角             | 度: 1             | J      |             |            | 颜色<br>最小田室 | (%)-1        | 30.0         |             |                                       |
| fI                      | 5          |                          | 间距1:          | 100.000         | mm         | 颜色配置<br>        | 工作区              | 网格     |             |            | 最大功率       | (%)-1        | 30.0         |             |                                       |
| *                       | 400.       |                          | 间距2:          | 100.000         | mm         |                 |                  | P 31H  |             |            | 速度(mm/     | s)           | 100.         | 00          |                                       |
| 2                       | []         |                          | 间距3:          | 100.000         | mm         | 背景图停靠位置         | 1                |        |             |            | 》<br>数光1 3 | <u></u> 數光2  | 1            |             |                                       |
|                         | -          |                          | 间距4:          | 100.000         | mm         | 0_0             | 展图尺寸:<br>210.143 | 90.086 |             |            | 行列设置       | 1            |              |             | 14.4                                  |
|                         | 0          |                          |               |                 |            | 00              | 210:143 ☑ 锁定比例   | 50.000 |             |            | 个数<br>X: 1 | 间隔1<br>0.000 | 间隔2<br>0.000 | 错位<br>0.000 |                                       |
| X                       | <u>ö</u> . |                          | ✓目动同步页面设      | 盂               | 读取         | 清除底图            | 修改底              | 劉尺寸    | ]           |            | Y: 1       | 0.000        | 0.000        | 0.000       | HUV                                   |
| 4                       |            |                          | 网格            |                 |            |                 |                  |        |             |            |            | 虚拟阵列         | 布满           |             | 自动排版                                  |
|                         | -          |                          | ☑ 网格间距:       | 50              | mm         | ł               | 确定               | 取消     |             |            |            |              |              |             |                                       |
|                         | 0.00       | ·                        |               |                 |            |                 |                  |        |             |            |            |              |              |             |                                       |
|                         | <b>_</b>   |                          |               |                 |            |                 |                  |        |             | _          | ****       |              |              |             |                                       |
|                         | :          |                          |               |                 |            |                 |                  |        |             |            | 开          | 始            | 暂停/组         | 续           | 停止                                    |
|                         | :          | <                        |               |                 |            |                 |                  |        |             | >          | 保存为膨       | 说机文件         | 脱机文件         | 输出          | 下载                                    |
| ×                       |            |                          |               |                 |            |                 |                  |        |             |            |            |              |              |             |                                       |
| ····* >                 | 次迎         | 使用本切割離                   | 刻系统、建议屏幕显     | 示区域为1           | 024*768 或者 | 皆更高*            |                  |        |             |            |            | X:676        | .646mm.Y:    | -122.555n   | nm                                    |

# EAGLE LASER 页面尺寸

EagleWorks 软件中绘图区的尺寸需要与当前联机的设备匹配,才能在绘图、编辑和排版时充分利用设备幅面,保证软件的各项功能被正确执行,例如整版阵列等。同时,避免输出加工时图形超界的情况。

我们强烈推荐使用 **自动同步页面设置**功能,当设备与电脑联机时,设备加工幅面尺寸会被自动同步至软件页面尺寸,无需用户干预。

当使用一台电脑连接和控制多台加工幅面不同的设备时,请务 必使能该功能,并使用以太网联机的方式保持所有设备始终在 线。这样,在切换设备时,软件才能够自动更新页面尺寸,以 保证后续各项操作的正确性。

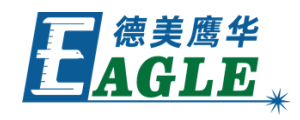

| 贝面尺寸<br>      | 1000.000 |    |                                                                                                    |
|---------------|----------|----|----------------------------------------------------------------------------------------------------|
| <b>贞面苋</b> :  | 1200.000 | mm | (1))))))))))))))))))))))))))))))))))))                                                                                                    |
| 页面高:          | 800.000  | mm | 大调整比例: 10                                                                                                    |
| 互移头数:         | 1 ~      |    | 旋转角度: 1 °                                                                                                    |
| 间距 <b>1</b> : | 100.000  | mm | 颜色配置                                                                                                    |
| 间距2:          | 100.000  | mm |                                                                                                    |
| 间距3:          | 100.000  | mm | · · · · · · · · · · · · · · · · · · ·                                                                                                    |
| 间距4:          | 100.000  | mm |                                                                                                    |
| 间距5:          | 100.000  | mm | <ul> <li>210.143</li> <li>90.086</li> </ul>                                                                                                    |
| ☑自动同步页面设置     | 置        | 读取 | <ul> <li>○</li> <li>○</li></ul> |
| 网格            |          |    | 7                                                                                                    |

# EAGLE LASER 网格

使能 <u>网格</u> 功能后, 绘图区会显示虚线网格, 在绘图时提供直观的尺寸参考。例如, 按右图 设置, 德美鹰华LOGO的宽度估计为150mm以 内。

用户可以根据自己的使用习惯自行设置 网格 间隔,以获得最佳使用体验。

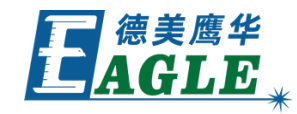

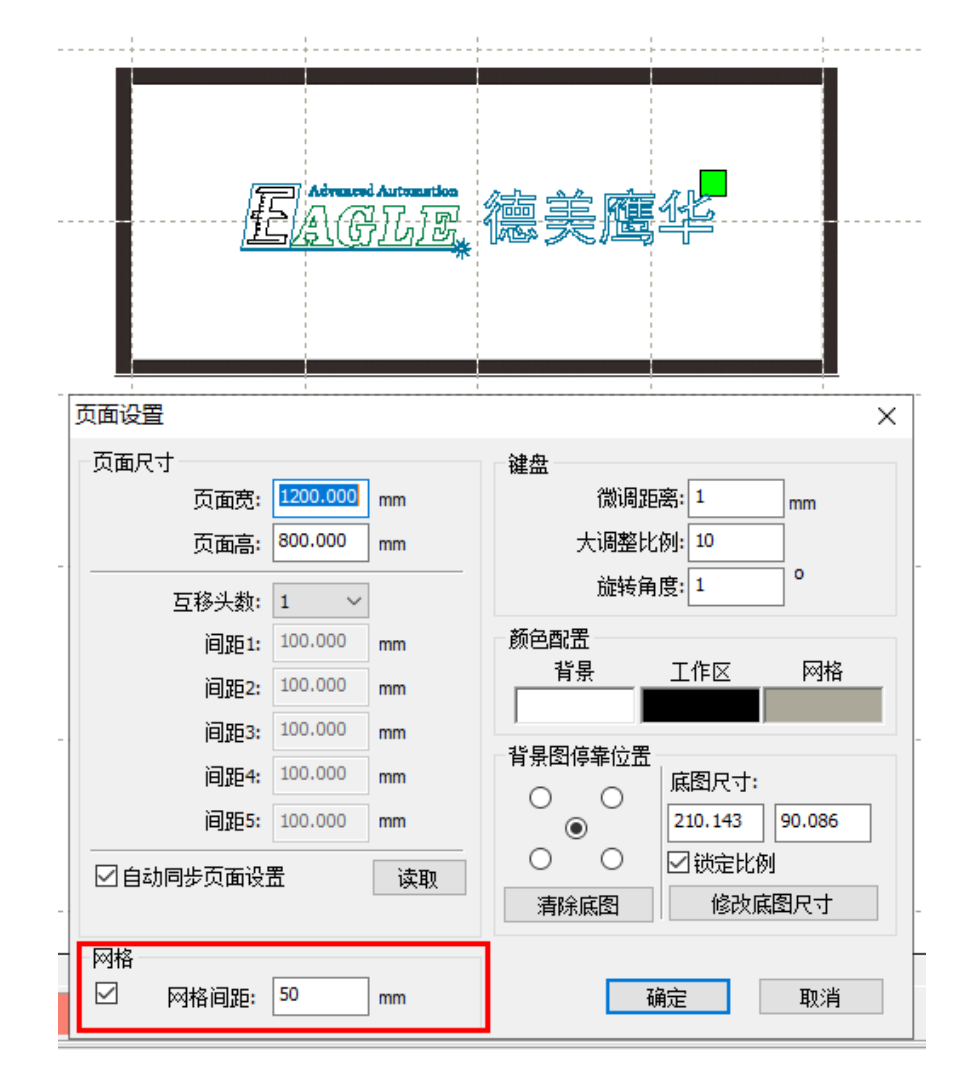

在编辑和排版时,可以使用键盘上的上下左右键辅助操作,对图 形对象进行微调或快速调整。

选中对象后,直接按下方向键移动对象,<u>微调距离</u>代表按一次方向键移动的距离;按下 <u>CTRL</u>键的同时按下方向键旋转对象,<u>旋</u> 转角度</u>代表按一次方向键旋转的角度。

按下 <u>SHIFT</u> 键的同时,按下上述微调或旋转组合键,可以快速 调整,调整距离或角度按照原始值乘以比例值计算。例如,按右 图设置,微调1mm,快速调整10mm;旋转1°,快速旋转10°。如 果将微调距离修改为2mm,则快速调整变为20mm,以此类推。

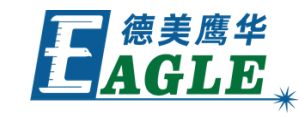

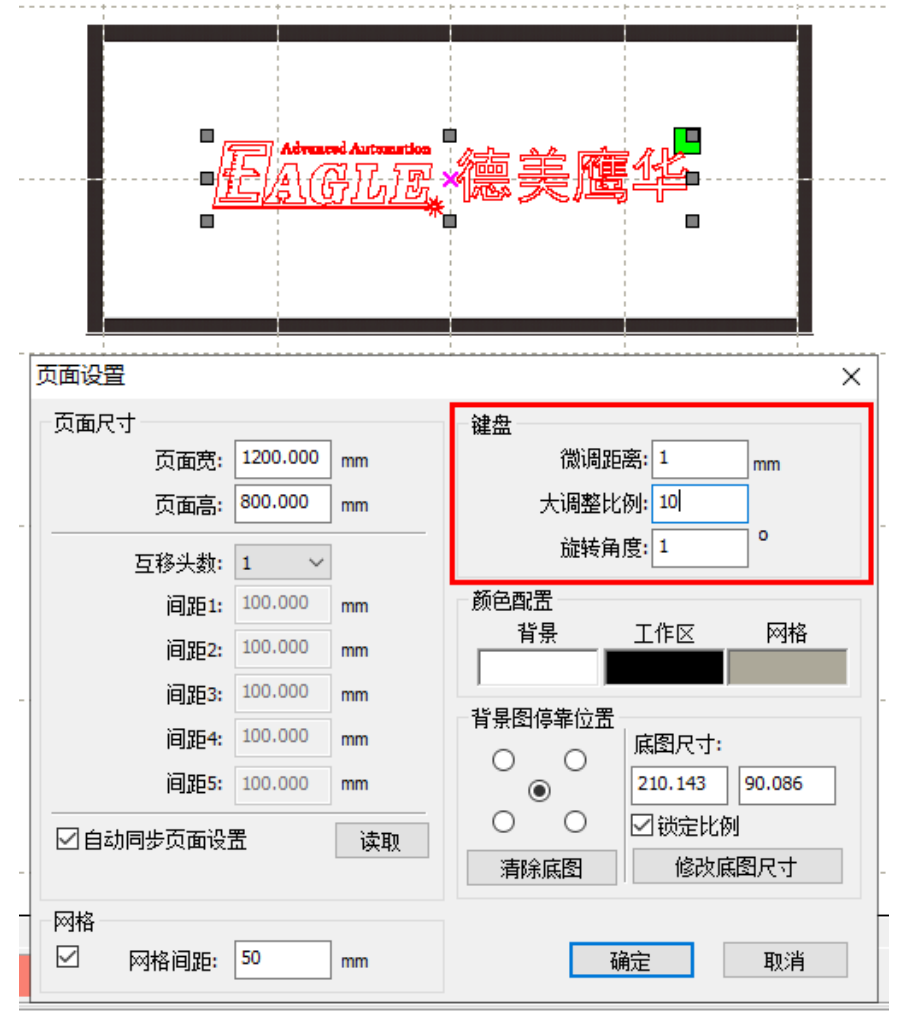

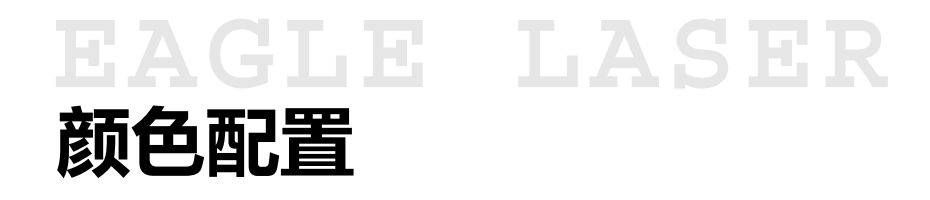

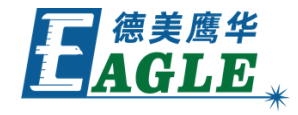

与其它CAD类软件类似,用户可以根据自己的 喜好设置绘图区的背景、边框颜色和网格颜色, 以获得最佳使用体验。

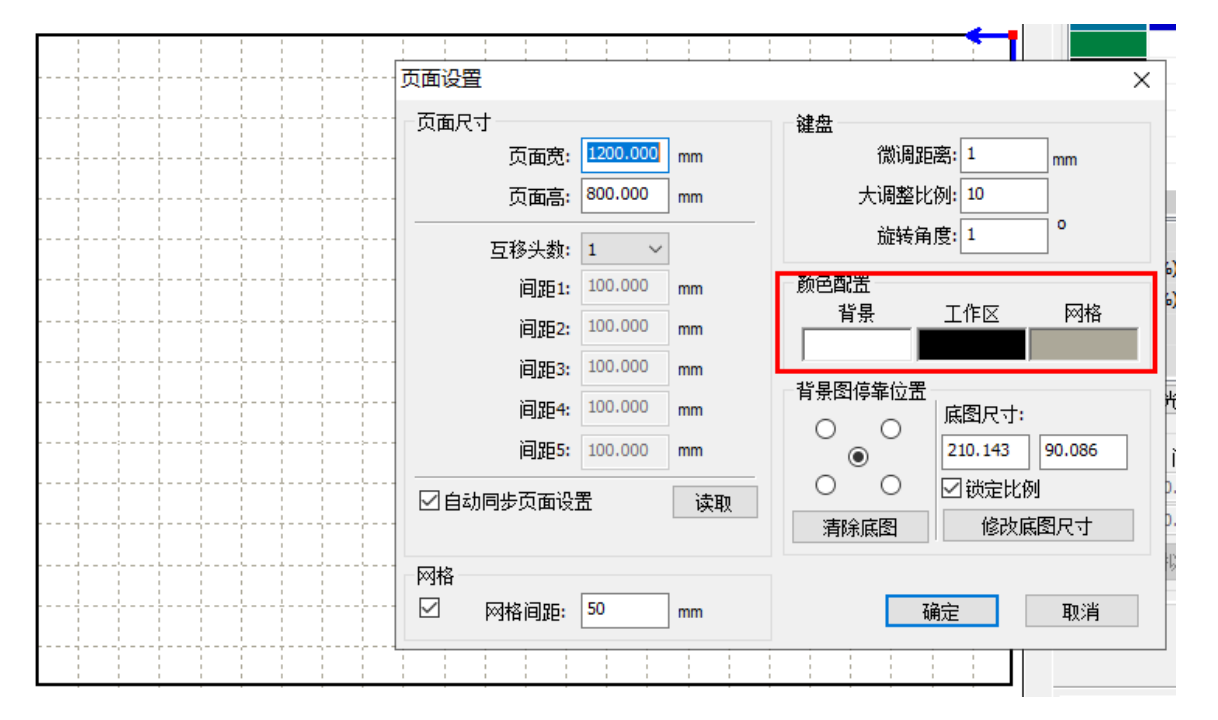

## EAGLE LASER 底图

底图主要用于为绘图、编辑和排版操作提供参考模板。

例如,用户长期在一个200mm x 80mm的物品上做切割和 雕刻加工,具体加工的图形经常变化。为了给编辑和排版 过程提供一个直观的参考,我们使用菜单 <u>文件->导入底</u> 图 功能导入了一个底图,如右图所示。这样,会大大方 便整个操作过程。

软件在生成加工数据时会自动忽略底图,不影响输出加工。 不再使用底图时,单击 <u>清除底图</u>即可。

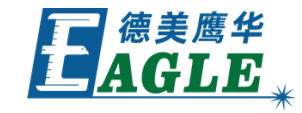

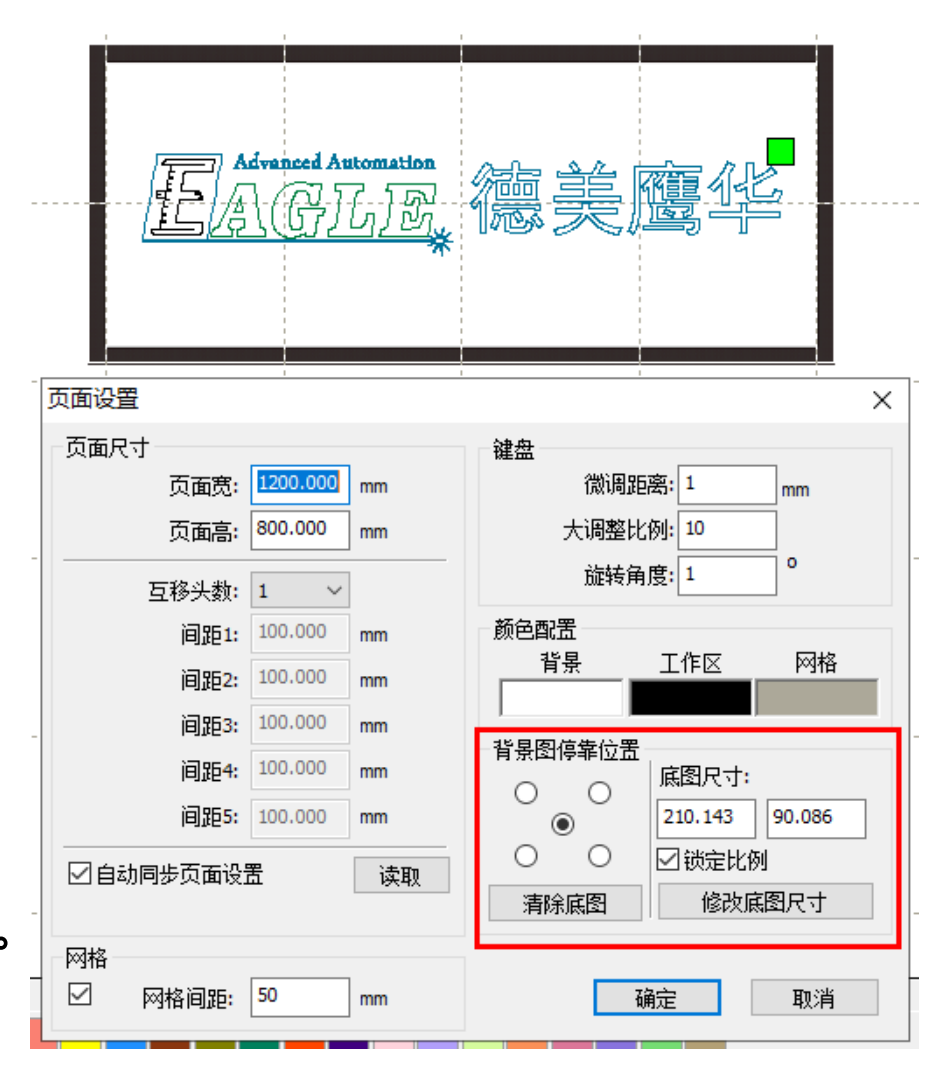

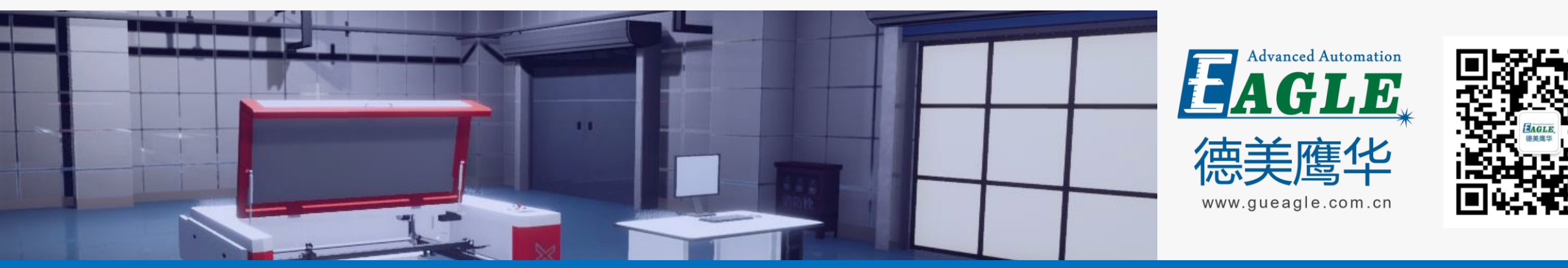

#### BEIJING GU EAGLE AUTOMATION CO., LTD.

# 感谢观看

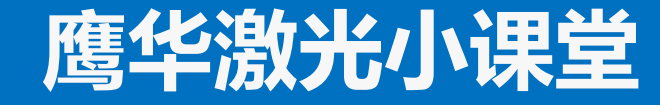